# Google Cloud Backup and DR-Actifio GO Sky On-Premises Deployment Guide

Updated August 24, 2023

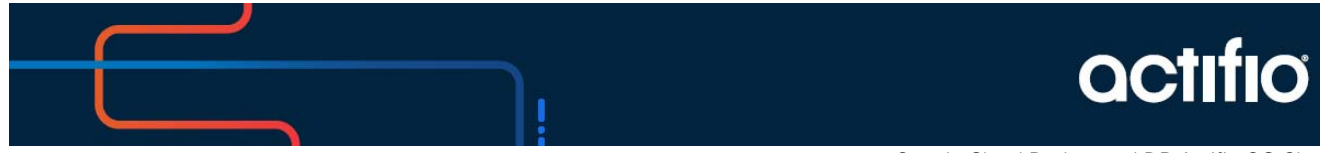

Google Cloud Backup and DR-Actifio GO Sky

### Copyright, Trademarks, and other Legal Matter

Copyright © 2022 Google LLC. All rights reserved.

Actifio<sup>™</sup>, OnVault<sup>™</sup>, and VDP<sup>™</sup> are trademarks of Google LLC.

All other brands, product names, goods and/or services mentioned herein are trademarks or property of their respective owners.

# Contents

| Chapter 1 - Requirements for Installing an Actifio Sky Appliance on VMware                  | 1  |
|---------------------------------------------------------------------------------------------|----|
| vSphere Server Requirements                                                                 | 1  |
| Sky Appliances on Licensed/Unlicensed vSphere Host                                          | 1  |
| vSphere Host Power Management Off                                                           | 2  |
| vSphere NTP                                                                                 | 2  |
| Actifio Sky Appliance Memory Requirements                                                   | 3  |
| Actifio Sky Appliance Storage Requirements                                                  | 4  |
| Actifio Sky Appliance Networking Requirements                                               | 5  |
| Enabling Google Backup and DR Service consumption based billing for On-Premises Deployments | 6  |
| Prerequisites                                                                               | 6  |
| Update the AGM and Sky appliances                                                           | 6  |
| Create a service account                                                                    | 6  |
| Create a service account key                                                                | 7  |
| Generate a one time password                                                                | 7  |
| Allow Backup and DR domains                                                                 | 7  |
| Register with Google Cloud Backup and DR CBB                                                |    |
| Chapter 2 - Actifio Appliance VMware vSAN Requirements                                      | 9  |
| Chapter 3 - Deploying the Actifio Sky Appliance OVA                                         | 11 |
| Downloading the OVA                                                                         | 11 |
| Deploying the Sky Appliance OVA                                                             | 12 |
| Configuring CPUs and Memory                                                                 | 14 |
| Configuring Memory Reservation                                                              | 14 |
| Configuring CPU Reservation                                                                 | 15 |
| Configuring CPU Cores Per Socket                                                            |    |
| Adding SCSI Controllers                                                                     | 18 |
| Adding Disks                                                                                | 19 |
| Adding Network Interfaces                                                                   | 20 |
| Worker Thread Errors                                                                        | 20 |
| Turning the Balloon Driver Off                                                              | 21 |
| Deleting an Actifio Sky Appliance VM                                                        | 23 |
| Chapter 4 - Configuring an Actifio Sky Appliance                                            | 25 |
| Appendix A - Adding and Configuring Additional Network Interfaces                           | 27 |
| Adding a New Network Adapter                                                                | 27 |
| Configuring a Sky Appliance VM Network Adapter                                              |    |

# 1 Requirements for Installing an Actifio Sky Appliance on VMware

The following sections provide the requirements for installing an Actifio Sky Appliance on a VMware server:

- vSphere Server Requirements on page 1
- Actifio Sky Appliance Memory Requirements on page 3
- Actifio Sky Appliance Storage Requirements on page 4
- Actifio Sky Appliance Networking Requirements on page 5
- Enabling Google Backup and DR Service consumption based billing for On-Premises Deployments on page 6
- Register with Google Cloud Backup and DR CBB on page 8

### vSphere Server Requirements

An Actifio Sky Appliance must be installed on a vSphere server configured specifically for a Sky Appliance.

Ensure the vSphere host has **sufficient memory and CPUs/Cores reserved** to accommodate your Actifio Sky model. See Actifio Sky Appliance Memory Requirements on page 3 for details.

Do not share the Actifio Sky Appliance's resources with other VMs.

### Sky Appliances on Licensed/Unlicensed vSphere Host

If an appliance is installed on an unlicensed (free) vSphere host, the Policy Templates for that Sky Appliance **CANNOT** capture other VMs and applications installed on that vSphere host.

If an appliance is installed on an unlicensed (free) vSphere host, the Policy Templates for that Sky Appliance **CAN** capture and access VMs and applications on licensed vSphere hosts and applications on physical servers.

If an appliance is installed on a licensed vSphere host, the Policy Templates for that Sky Appliance **CAN** capture VMs and applications on the vSphere host on which the Sky Appliance is installed. Policy Templates for that Sky Appliance can also capture VMs and applications on other licensed vSphere hosts and applications on physical servers.

### vSphere Host Power Management Off

Power management can interfere with the operation of a Sky Appliance. Ensure that power management for the ESX host is set to **High Performance**.

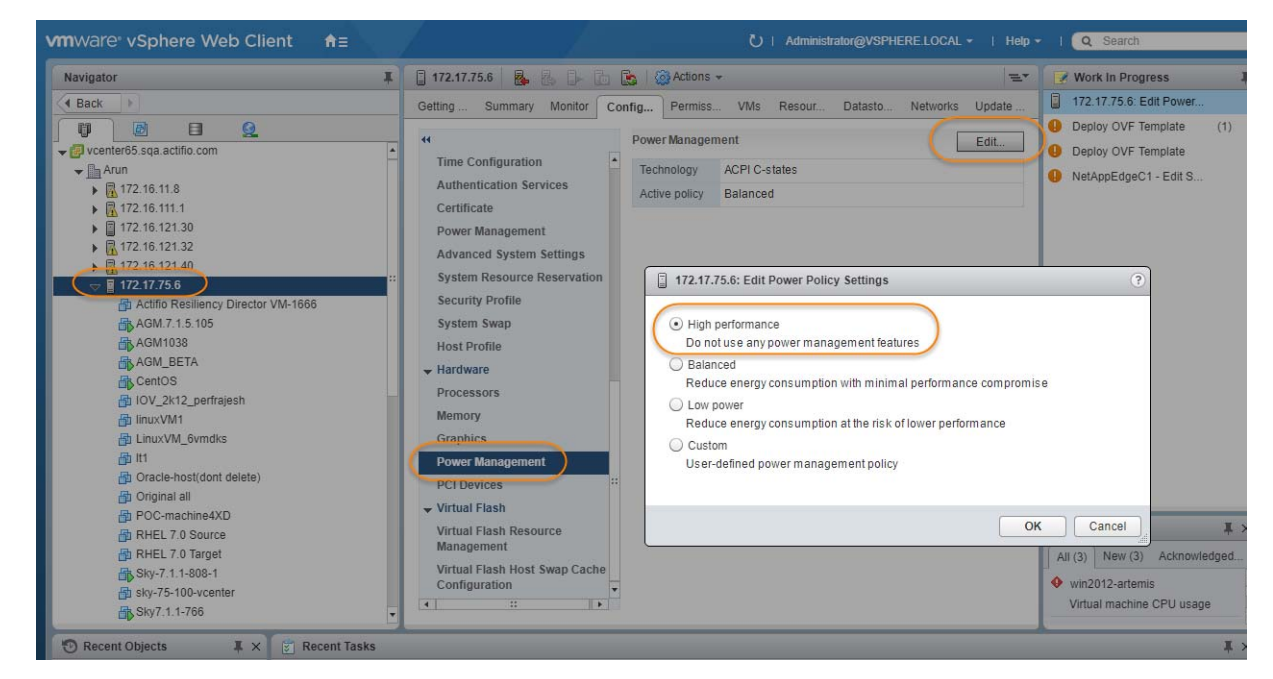

### vSphere NTP

Do not use VMware Tools periodic time synchronization for the Sky Appliance's VM. Use NTP instead.

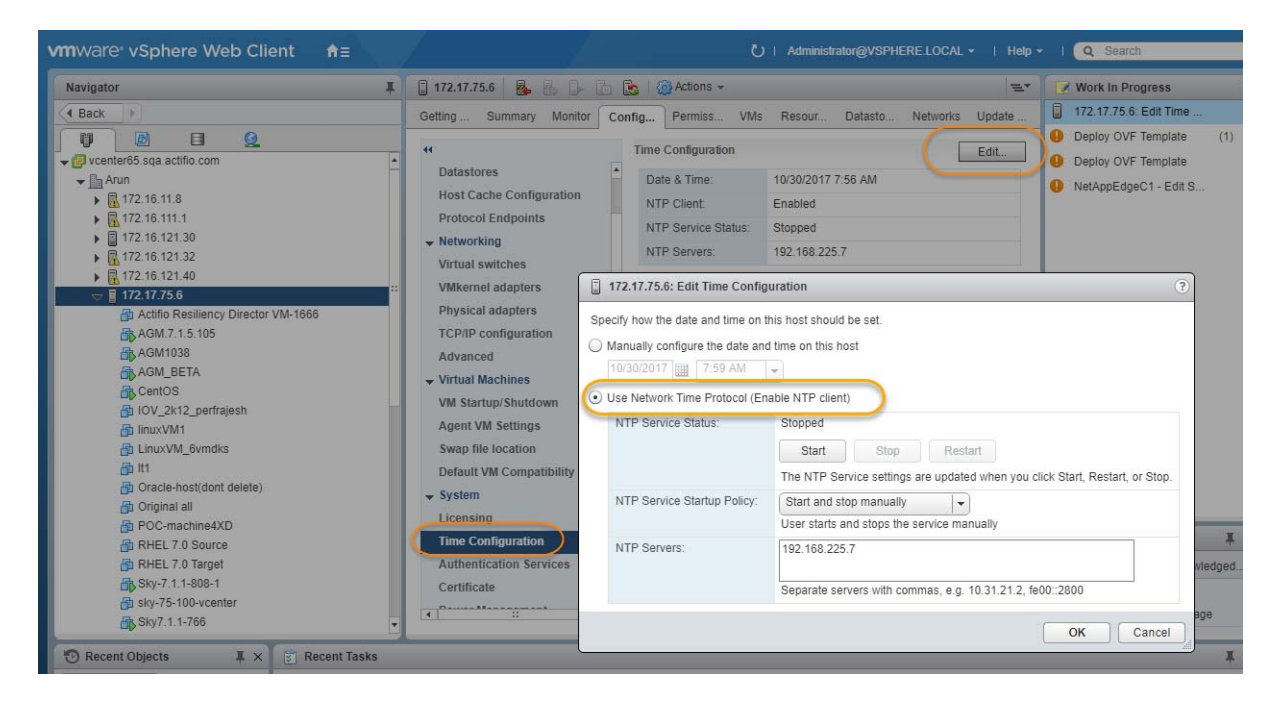

# Actifio Sky Appliance Memory Requirements

This table allows you to compare the requirements and capabilities of Sky models.

| Requirement                                        |       | Model  |       |
|----------------------------------------------------|-------|--------|-------|
|                                                    | 60ТВ  | 120TB  | 200TB |
| CPUs required. <sup>a</sup>                        | 4     | 6      | 8     |
| CPUs required for encryption at rest. <sup>a</sup> | 6     | 8      | 10    |
| Minimum Reserved Memory                            | 16GiB | 32GiB  | 48GiB |
| Minimum Disk Space for Primary Pool <sup>b</sup>   |       | 200GiB |       |
| Minimum Disk Space for Snapshot Pool               |       | 10GiB  |       |
| Required Disk Space for Dedup Pool                 |       | 100GiB |       |
| Maximum VDisks                                     |       | 10,000 |       |

- a. Minimum 2 GHz per CPU. The CPUs **must be reserved** and the balloon driver must be turned off. Any paging or swapping will cause significant performance impact and in some cases result in the appliance deadlocking.
- b. See Actifio Sky Appliance Storage Requirements on page 4. Must be Thick Provision Eager Zeroed.

# Actifio Sky Appliance Storage Requirements

The Sky Appliance uses three storage pools: Primary Pool, Snapshot Pool, and the Dedup Pool. Each pool **MUST:** 

- Reside on a separate RAID-6 array that supports at least 100 IOPS per disk.
- Use 7200 RPM disks, 10,000 RPM disks are preferred.
- Have a performance profile of 35 random reads per second per TB with 64KB read size or 10 random writes per second per TB with 64 KB write size.

**Note:** Run the IOPerf tool prior to Sky Appliance installation to ensure adequate performance. ActifioNOW contains documentation on how to run IOP.

#### Use Thick Provision Eager Zero disks.

Note: Using thin provisioned disks can result in data loss.

To size a Sky Appliance, you must consider the amount of data to be captured, its type, change rate, growth, and how long it will be retained. These variables and others are considered in the VDP solution sizing tool.

The sizing tool will recommend how to allocate space for at least three **Thick Provisioned Eager Zero** disks:

- **Primary Pool:** One 200 GiB disk used by the Actifio Sky Appliance.
- **Snapshot Pool:** Accommodates the full copies (snapshots) to be retained, plus enough space for future growth. A minimum of 10 GiB is required. You can add additional disks in vSphere to accommodate growth. The Snapshot Pool requires its own SCSI controller set to VMware Paravirtual. See Adding SCSI Controllers on page 18 for details.
- Dedup Pool: A minimum of 100 GiB is required. You can add additional disks in vSphere to accommodate growth.

Note: Do not resize disks for Snapshot Pools. If additional storage is needed, add disks.

When creating disks, ensure that the **Mode** is set to **Independent** and **Persistent**.

## Actifio Sky Appliance Networking Requirements

Sky Appliances require the following network settings:

- Static IPs: You must provide static IPs for all NICs on Sky Appliances.
- **VMXNET3**: Sky Appliance models 30, 50, 120, and 200 must use the VMXNET3 Ethernet adapter. These adapters enable 10GB performance.
- Adding NICs: By default, the Sky Appliance comes with a single NIC. To add additional NICs, see Adding and Configuring Additional Network Interfaces on page 27.

#### Actifio Sky Network Protocol support

Actifio Sky supports storage presentation (as part of backup/recovery and mount operations) over iSCSI or NFS. The configuration requirements for each of these protocols is detailed below

- **NFS**: As long as you have a network connection from both the Sky Appliance and the vSphere host that the VM resides on, all backups and mounts using NFS will proceed normally. You can use NFS over your network without configuring iSCSI.
- **iSCSI**: The Sky Appliance uses iSCSI to mount data. Ensure that iSCSI is turned on for the Sky Appliance's vSphere host, and for the servers that host the data the Sky Appliance will capture and manage.

When capturing an entire vSphere VM, iSCSI does not need to be configured on the vSphere host that hosts the VM to be captured. Once the VM has been captured, to present the VM to another vSphere host, including the vSphere host from which it was captured, the vSphere host must have iSCSI configured.

When capturing individual applications on a VM, rather than capturing the entire VM, iSCSI must be configured on the VM's vSphere host.

The Snapshot pool and the Dedup pool must each have their own SCSI controller set to VMware Paravirtual.

# Enabling Google Backup and DR Service consumption based billing for On-Premises Deployments

This page explains how to enable Google Backup and DR Service consumption based billing (CBB).

**Note:** To migrate to Google Cloud Backup and DR Service CBB, log a support case in the Google cloud support portal. Customer support can assist you for setting up CBB.

### Prerequisites

The following are the prerequisites that must be met before enabling Google Backup and DR Service CBB.

- Update the AGM and Sky appliances
- Create a service account
- Create a service account key
- Generate a one time password
- Allow Backup and DR domains

### Update the AGM and Sky appliances

Before enabling the CBB, ensure that the AGM is on **10.0.5.6820** and Sky appliances is on **10.0.5.7250** or later versions and you have subscribed to Google Cloud Backup and DR Service.

If you intend to protect only on-prem workload and not cloud workloads, **stop** the backup/recovery appliance with the instruction.s listed in the Stop a VM section.

#### Create a service account

A service account is a special kind of account used by an application or compute workload, such as a Compute Engine virtual machine (VM) instance, rather than a person. A service account is identified by its email address, which is unique to the account.

Use the following instructions to create a service account.

- 1. In the Google Cloud console, go to the **Create service account** page.
- 2. Select a Cloud project.
- 3. Enter a service account name to display in the Google Cloud console. The Google Cloud console generates a service account ID based on this name. Edit the ID if necessary. You cannot change the ID later.
- 4. Optional: Enter a description of the service account.
- 5. If you don't want to set access controls now, click **Done** to finish creating the service account. To set access controls now, click **Create and continue** and continue to the next step.
- 6. Assign the role Backup and DR On-Prem Metrics Agent to the service account. You can find the correct role by typing "Backup and DR" and then selecting the role when it appears.

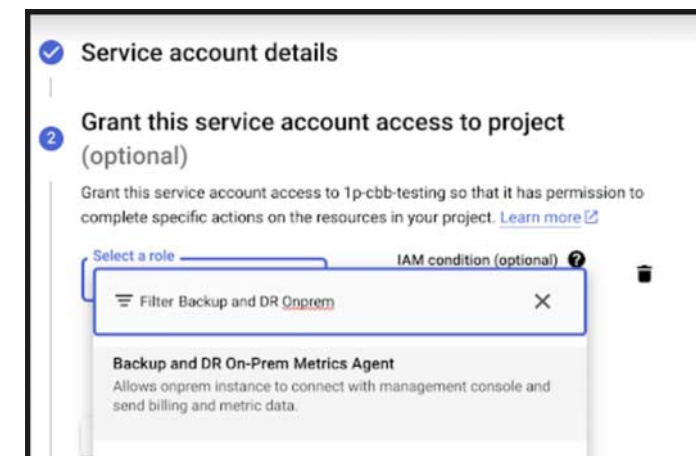

- 7. When you're done adding roles, click **Continue**.
- 8. Click **Done** to finish creating the service account.

### Create a service account key

To use a service account from outside of Google Cloud, such as on-premises, you must first establish the identity of the service account. Public/private key pairs provide a secure way of accomplishing this goal. When you create a service account key, the public portion is stored on Google Cloud, while the private portion is available only to you. Refer to the instructions in the Create a service account key to download the service account keys.

**Note:** Do **not** set any expiration time for your service account key. The on-premises AGM will not be able to upload the data after the expiry time and it requires re-registration with the key. See instructions.

### Generate a one time password

After deploying the management console, you need to generate the one time password (OTP) to provide the authentication for your management console to register CBB. The generated OTP is valid only for 30 minutes. To generate the OTP, users must be assigned with the Backup and DR admin role.

Copy and paste the following URL in your browser:

https://bmc-<xxx>.backupdr.googleusercontent.com/onprem/admin/onboard/generateOTP

Then replace <xxx> with the URL of the Backup and DR Service management console,

So the URL to generate the OTP should look like this:

https://bmc-123.45.67.89-us-central1.backupdr.googleusercontent.com/onprem/admin/onboard/generateOTP

The output renders as follows: {"otp" : "563f3724b75fc1922bdd93"}

An OTP is generated; enter this OTP in the Register with Google Cloud Backup and DR CBB screen.

#### Allow Backup and DR domains

Consumption billing for Backup and DR Service requires AGM to periodically communicate usage information to the management console. In order to enable this, ensure that AGM can communicate over port 443 to the following domains:

- backupdr.googleapis.com
- backupdr.googleusercontent.com
- backupdr.actifiogo.com
- oauth2.googleapis.com

Note: If the backupdr.actifiogo.com domain doesn't work, try allowlisting the whole URL.

### Register with Google Cloud Backup and DR CBB

Use these instructions to register with Google Backup and DR after meeting all the prerequisites.

- 1. In the AGM, go to Manage and select Billing.
- 2. Click **Register for Backup and DR CBB**. The consumption based billing registration form is displayed as below.

| ctifio               | Dashboard                 | Backup & Recover +                   | Test Data Management +                  | App Manager + | SLA Architect - | Manage - | Report | Monitor - |
|----------------------|---------------------------|--------------------------------------|-----------------------------------------|---------------|-----------------|----------|--------|-----------|
| onsumptio            | n Based Bi                | lling - Registra                     | tion Form                               |               |                 |          |        |           |
| n the following fi   | elds to register for a    | consumption based billing            |                                         |               |                 |          |        |           |
| Service Accourt      | nt Key JSON *             | Browse my-project                    | 3673d1f8439ajson                        |               |                 |          |        |           |
| Project ID *         |                           | my-project                           |                                         |               |                 |          |        |           |
| Management 0         | Console Location *        | us-central1                          |                                         |               |                 |          |        |           |
| OTP *                |                           | 563/3724b75fc1922bdd                 | 93                                      |               |                 |          |        |           |
| Note: As part of reg | potratian process, a semp | le file will be splitaded to confirm | activation of consumption based billing |               |                 |          |        |           |
|                      |                           |                                      |                                         |               |                 |          |        |           |
|                      |                           |                                      |                                         |               |                 | Register |        |           |

- 3. In the **Service Account Key JSON** field, click Browse and upload the JSON key that is downloaded in the Create a service account key section.
- 4. Enter the **Project ID** that you created in the Google Cloud console for the CBB.
- 5. Enter the Management Console Location that you have deployed in the Google Cloud Backup and DR Service.
- 6. Enter the **OTP** that is generated in the Generate a one time password section.
- 7. Click **Register**. After the registration is successfully added, a success dialog displays.
- 8. Click Okay.

The Consumption Based Billing Configuration page shows billing registered details such as Project ID, status, management console URL, location of the deployed management console, and timestamp of the last uploaded data, along with troubleshooting tips.

The consumption billing troubleshooting helps to:

- o Re-register either to the same or a different management console.
- o Test the configuration between AGM and Backup and DR billing service. Messages are displayed based on the status of the configuration Success or Error.

**Note:** After registering with Google Cloud Backup and DR CBB, the timestamp is displayed as N/A. Initially, it takes 5 minutes to upload the data from on-premises AGM to the Backup and DR billing service and reflect the uploaded timestamp.

# 2 Actifio Appliance VMware vSAN Requirements

If the Actifio Sky Appliance will use VMware's vSAN storage, then you must consider the VMware vSAN storage policy used when you deploy the Sky Appliance OVA. The best practice is to use the vSAN Default Storage Policy.

VMware provides detailed step-by-step instructions on how to create and modify VMware vSAN storage polices.

1. From a vSAN data center's top bar drop down menu, select Policies and Profiles:

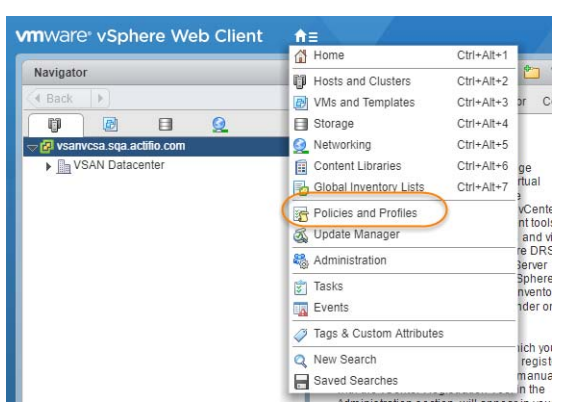

2. From VM Storage Policies, either create a new policy or select and edit an existing policy:

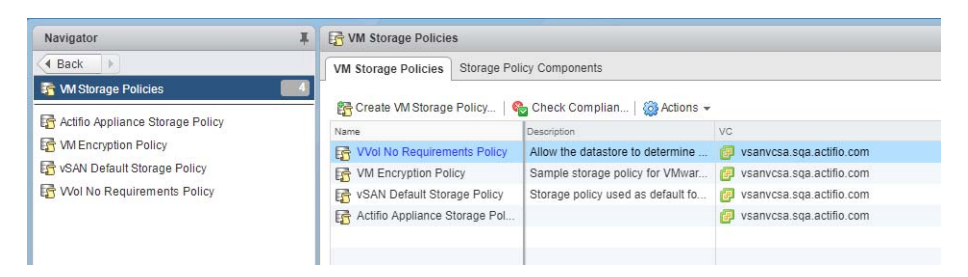

3. The vSAN policy sets the rules for fault tolerance (Primary level of failures to tolerate). You must consider how the fault tolerance settings will impact storage.

A policy with a Primary level of failures to tolerate set to 1 or more will allow the Sky Appliance fault tolerant operations across the ESX cluster. Setting the value of Primary level of failures to tolerate to a value of "n" will increase the storage requirements "n" times. For example, if a policy has 100 GB of storage and a level of 1, then it will require 200 GB of storage.

From the policy editor, set Primary level of failures to tolerate to the required level. Pay attention to how your setting impacts storage.

| Contractor                                       | 1000 | 12 station from the second state                                                                                                    | All Contant                |                                                                                                    |                                                                                               |                                                                                                    |
|--------------------------------------------------|------|----------------------------------------------------------------------------------------------------|----------------------------|----------------------------------------------------------------------------------------------------|-----------------------------------------------------------------------------------------------|----------------------------------------------------------------------------------------------------|
| Navigator                                        |      | 12 Yann belaun storage Poncy                                                                                                    | VSAN Default Storage Polic | y: Edit VM Storage Policy                                                                                                    |                                                                                               | 0                                                                                                    |
| VSAN Detault Storage Policy     Vortual Machines |      | Getting Started Summary Monitor P                                                                                                    | Name and description       | Rule-set 1<br>Select a storage type to place the VM and a<br>are placed on datastores from the selected                                                                                                    | dd rules for data services provided by data:<br>I storage type. Adding tags to the rule-set w | stores. The rule-set will be applied when VMs                                                                                                    |
| W Templates in Felders                           |      | List several data services in the WH stor<br>policy to define storage requirements to<br>unaut disks and configuration lise of a<br>matchine.<br>Cick Edit VM Storage Policy to modify the<br>of data services for a WE storage policy. | Storage compatibility      | Placement Storage Type:      Primary level of failuries to tolerate     Mumber of disk stripes per object     Force provisioning     Object space reservation (%)     Flash read cache reservation (%)     Flash read cache reservation (%) | VSAN *                                                                                        | Storage Consumption Model     A virtual disk with size 100 GB     would consume:     Storage space     000 GB     Missay reserved storage space     000 B     Reserved fish space     000 B |
|                                                  |      |                                                                                                    |                            |                                                                                                    |                                                                                               | OK Cancel                                                                                                    |

- 4. Make other settings as needed.
- 5. Click **OK** and the policy is complete.

# **3** Deploying the Actifio Sky Appliance OVA

This chapter provides instructions for deploying and configuring the Sky Appliance Open Virtual Appliance (OVA) using the best practices detailed in Chapter 1, Requirements for Installing an Actifio Sky Appliance on VMware.

Deploying the Sky Appliance OVA on page 12 Configuring CPUs and Memory on page 14 Adding SCSI Controllers on page 18 Adding Disks on page 19 Adding Network Interfaces on page 20 Turning the Balloon Driver Off on page 21

Note: At this point the VM must be powered down. Later on, you will power on the VM.

### Downloading the OVA

Before you can install a Sky appliance, you must download the OVA file from the portal. To download the OVA, open the dashboard and click **Download Sky OVA**.

| actifiogo                                                | Hybrid Mode                                                     | Dashfarain Manitor Need Help? • bodab+131gsgoogle.com •                                      |
|----------------------------------------------------------|-----------------------------------------------------------------|----------------------------------------------------------------------------------------------|
| Looking to backup workloa                                | ids running in GCP? Please check                                | cout Google Cloud's Backup and DR service                                                    |
| Using Actific GO for on-pre                              | emises workloads.                                               |                                                                                              |
| Actifio GO requires a dedic<br>backups of on-premises we | ated management server for on-p<br>orkloads.                    | remise workloads. Google managed AGM does not support managing                               |
| OVA files can be download                                | ed using the link below.                                        |                                                                                              |
| Download AGM OVA                                         | ownload AGM mdS                                                 |                                                                                              |
| Download SKY OVA                                         | ownload SKY mdS                                                 |                                                                                              |
| Please refer to the AGM, S                               | KY deployment guide to understa                                 | nd the next steps that need to be taken after downloading OVA files.                         |
| In case you encounter any<br>include your ActifioGO use  | issues while downloading OVA fi<br>r name and your company name | les, please send an email to Actifio60-cs@google.com. Request you to please<br>in the email. |
|                                                          |                                                                 |                                                                                              |
|                                                          |                                                                 |                                                                                              |

# Deploying the Sky Appliance OVA

Once you have obtained a copy of the Sky Appliance OVA:

- 1. From the vSphere web client, select the host for the Sky Appliance VM.
- 2. From the vSphere web client's Actions drop-down menu, select Deploy OVF Template.

| Navigator                                                                                                    | Ŧ | 7 172.17.75.6                                                                                                    | 🙆 Actions 🗸 📃 🔫 🍞                                                                                                    | Work In Progress |
|----------------------------------------------------------------------------------------------------|---|----------------------------------------------------------------------------------------------------|----------------------------------------------------------------------------------------------------|------------------|
| <ul> <li>✓ Back</li> <li>✓ Back</li> <li>✓ Coventer65.sqa.actflo.com</li> <li>✓ Arun</li> <li>✓ 172.16.11.8</li> <li>✓ 172.16.121.30</li> <li>✓ 172.16.121.32</li> <li>✓ 172.16.121.40</li> <li>✓ 172.172.65</li> </ul> |   | G., Su., M., C., Pe., V.,<br>What is a Host?<br>A host is a computer that uses withuitable<br>software, such as ESX and ESX, to run wir<br>machines. Hosts provide the CPU and<br>memory resources that wirtual machines u<br>and give wirtual machines access to storary<br>and network connectivity. | Actions - 172.17.75.6     New Virtual Machine     New VApp     New Resource Pool     Opely OVF Template     Connection     Maintenance Mode     Power     Certificates | 1 - Edit S.      |

- 3. Browse to the OVA file.
- 4. Complete the deployment like any other OVF template including:
  - o Enter a name for the Sky Appliance.
  - o Select the cluster/host to store the Sky Appliance.

| 1 Select template<br>2 Select name and location | Select storage<br>Select location to store the                                                                                                    | files for the deployed template |                   |              |         |
|-------------------------------------------------|----------------------------------------------------------------------------------------------------|---------------------------------|-------------------|--------------|---------|
| 3 Select a resource                             | Select virtual disk format:                                                                                                    | Thick provision eager zeroed    |                   |              |         |
| 4 Review details                                | VM storage policy:                                                                                                    | vSAN Default Storage Policy     | •                 |              |         |
| 5 Select storage                                | Show datastores from                                                                                                    | Storage DRS clusters            |                   |              |         |
| 6 Select networks                               | Filter                                                                                                    |                                 |                   |              |         |
| 7 Customize template                            |                                                                                                    |                                 |                   |              |         |
| 8 Ready to complete                             | Datastores Datastore                                                                                                    | Clusters                        |                   |              |         |
|                                                 |                                                                                                    |                                 | (                 | 9 📡 📑 (q Fil | iter .  |
|                                                 | Name                                                                                                    | 1 A Status                      | VM storage policy | Capacity     | Free    |
|                                                 | <ul> <li>Image: Second state</li> <li>Image: Second state</li> <li>Image: Second state&lt;</li></ul> | Normal                          | VM Encryption P   | 14.55 TB     | 9.74 TB |
|                                                 |                                                                                                    |                                 |                   |              |         |
|                                                 |                                                                                                    |                                 |                   |              |         |
|                                                 |                                                                                                    |                                 |                   |              |         |
|                                                 |                                                                                                    |                                 |                   |              |         |
|                                                 |                                                                                                    |                                 |                   |              |         |
|                                                 |                                                                                                    |                                 |                   |              |         |
|                                                 | 4                                                                                                    |                                 |                   |              |         |
|                                                 |                                                                                                    |                                 |                   |              |         |

- 5. When selecting storage: Select *Thick provisioned eager zero* and ensure that the storage selected has enough room to accommodate the 130 GB OS Volume.
- 6. If the Sky Appliance uses VMware vSAN (recommended), then select the vSAN policy created for the appliance's fault tolerance requirements. See Actific Appliance VMware vSAN Requirements on page 9 for details.
- 7. Select the network for the management interface. For appliances that require multiple networks, you will add those networks after the Sky Appliance is completely installed.
- 8. For network settings, enter a static IP, Gateway, DNS, and Netmask. DO NOT use DHCP.
- 9. Click **Next** and review your settings:

| vmware vSphere Web                                                        | Client <b>f</b> i≘                              | U   Administrator@VSPHERE.LOCAL +   Help +   Q Search                                                                        |
|---------------------------------------------------------------------------|-------------------------------------------------|----------------------------------------------------------------------------------------------------|
| Navigator                                                                 | ¥ 🖪                                             | 172.17.75.6 🛛 😹 🕞 🕞 🔯 🦓 Actions 👻 🗮 💌 Work In Progress                                                                       |
| A Rack                                                                    | 6                                               | Come Marco Come Marco Come Marco Cover Template                                                                              |
| OPPLOY OVF Template                                                       | _                                               | 3 >>                                                                                                    |
| <ul> <li>1 Select template</li> <li>2 Select name and location</li> </ul> | Ready to complete<br>Review configuration data. |                                                                                                    |
| ✓ 3 Select a resource                                                     | Name                                            | Sky8.0.0-1576                                                                                                    |
| ✓ 4 Review details                                                        | Source VM name                                  | Sky8.0.0-1576                                                                                                    |
| ✓ 5 Select storage                                                        | Download size                                   | 4.2 GB                                                                                                    |
| ✓ 6 Select networks                                                       | Size on disk                                    | 130.0 GB                                                                                                    |
| ✓ 7 Customize template                                                    | Folder                                          | Discovered virtual machine                                                                                                   |
| 8 Ready to complete                                                       | Resource                                        | 172.17.75.6                                                                                                    |
|                                                                           | <ul> <li>Storage mapping</li> </ul>             | 1                                                                                                    |
|                                                                           | <ul> <li>Network mapping</li> </ul>             | 1                                                                                                    |
|                                                                           | <ul> <li>IP allocation settings</li> </ul>      | IPv4, Static - Manual                                                                                                    |
|                                                                           | Properties                                      | DNS = 172.16.1.10<br>Default Gateway = 172.16.1.1<br>Network 1 P Address = 172.16.216.33<br>Network 1 Netmask = 255.255.55.0 |
|                                                                           |                                                 |                                                                                                    |
|                                                                           |                                                 | Back Next Finish Cancel                                                                                                    |
| AWS-SMS-Connector                                                         |                                                 |                                                                                                    |

You can use the Back button to go back and make changes.

10. Click **Finish** and your Sky Appliance VM will be deployed.

# Configuring CPUs and Memory

Once the VM has been deployed, reserve and configure its CPUs and memory according to your license requirements. See Actifio Sky Appliance Memory Requirements on page 3 for details.

- Configuring Memory Reservation
- Configuring CPU Reservation
- Configuring CPU Cores Per Socket

### **Configuring Memory Reservation**

1. Select the Actifio Sky VM.

| lavigator                                                                                                    | Ŧ         | 🚯 Sky8.0.0DocTest 🛛 💕 🕞 📕                                                                                                    | Actions → =▼                                                                                                    | 📝 Work In Progress                                                                  |
|----------------------------------------------------------------------------------------------------|-----------|----------------------------------------------------------------------------------------------------|----------------------------------------------------------------------------------------------------|-------------------------------------------------------------------------------------|
| Back         ▶           Image: Sky-75-100-vcenter         Image: Sky-75-100-vcenter           Image: Sky-75-110-vcenter         Image: Sky-75-115-KlaskFu           Image: Sky-75-115-KlaskFu         Image: Sky-75-115-KlaskFu           Image: Sky-75-115-KlaskFu         Image: Sky-75-15-KlaskFu | •         | Getti Sum Monitor Confl Perm<br>What is a Virtual Machine?<br>A virtual machine is a software computer that,<br>like a physical computer, runs an operating<br>system and applications. An operating<br>system stalled on a virtual machine is<br>called a guest operating system.<br>Because every virtual machine is an isolated<br>computing environment, you can use virtual<br>machines as desikop or workstation<br>environments, as testing environments, or to<br>consolidate server applications.<br>In vCenter Server, virtual machines run on<br>hosts or clusters. The same host can run | Actions - Sky8 0.0DocTest Power Guest OS Snapshots Poper Console Migrate Clone Template Fault Tolerance VM Policies Compatibility Export System Logs | Deploy OVF Template<br>NetAppEdgeC1 - Edit S                                        |
| Grupprade_wm_HOS14_mounika     workerter Applicates 6.0     WM_Mount_Del     Win2k12     Win2k124     Win2k3-6     Recent Objects     X                                                                                                    | •<br>15ks | many virtual machines.                                                                                                    | Edit Resource Settings     Edit Settings     Move To     Rename Edit Notes     Tags & Custom Attributes     Add Permission                           | Alarms<br>(4) New (4) Acknowledged.<br>win2012-artemis<br>/irtual machine CPU usage |

2. From the **Actions** drop down menu, select **Edit Settings**. The Edit Settings dialog box is open to the Virtual Hardware tab:

| Virtual Hardware VM Options       | SDRS Rules vApp Options           |
|-----------------------------------|-----------------------------------|
| 🕨 🖬 CPU                           | 2 0                               |
| Memory                            | 16384 <b>•</b> MB <b>•</b>        |
| Hard disk 1                       | 130 GB V                          |
| ▶ I SCSI controller 0             | LSI Logic Parallel                |
| Network adapter 1                 | VM Network                        |
| Video card                        | Specify custom settings           |
| VMCI device                       |                                   |
| <ul> <li>Other Devices</li> </ul> |                                   |
| ▶ Upgrade                         | Schedule VM Compatibility Upgrade |
|                                   |                                   |
| New device:                       | Select                            |
| Compatibility: ESX/ESXi 4.0 and   | later (VM version 7) OK Cancel    |

3. Expand Memory and check Reserve all guest memory (All locked).

| Virtual Hardware VM | Options | SDRS Rules         | vApp    | Options      |     |         |
|---------------------|---------|--------------------|---------|--------------|-----|---------|
| CPU                 | 2       |                    | -       | 0            |     |         |
| Memory              | _       |                    |         |              |     |         |
| RAM                 | 1024    | 40                 | -       | MB           | -   |         |
| Reservation (*)     | 102     | 10240              |         | MB           | -   |         |
|                     | R       | eserve all guest   | memo    | ry (All lock | ed) |         |
| Limit               | Unli    | mited              | -       | MB           | -   |         |
| Shares              | Norr    | Normal             |         | 102400       | +   |         |
| Memory Hot Plug     | Er      | able               |         |              |     |         |
| Hard disk 1         | 130     | 130                |         | GB           | -   |         |
| SCSI controller 0   | LSI L   | ogic Parallel      |         |              |     |         |
| Network adapter 1   | PRI     | ATE NETWORK        | K FOR   | RAC          | -   | Connect |
| Video card          | Spe     | cify custom settin | ngs     |              | -   |         |
| VMCI device         |         |                    |         |              |     |         |
| Other Devices       |         |                    |         |              |     |         |
| Upgrade             | So      | hedule VM Com      | patibil | ity Upgrad   | e   |         |
| New device:         |         | Select             |         |              | •   | Add     |

- 4. Select OK.
- 5. Review the Hardware Summary to ensure you have properly reserved memory.

### **Configuring CPU Reservation**

1. Select the Actifio Sky VM.

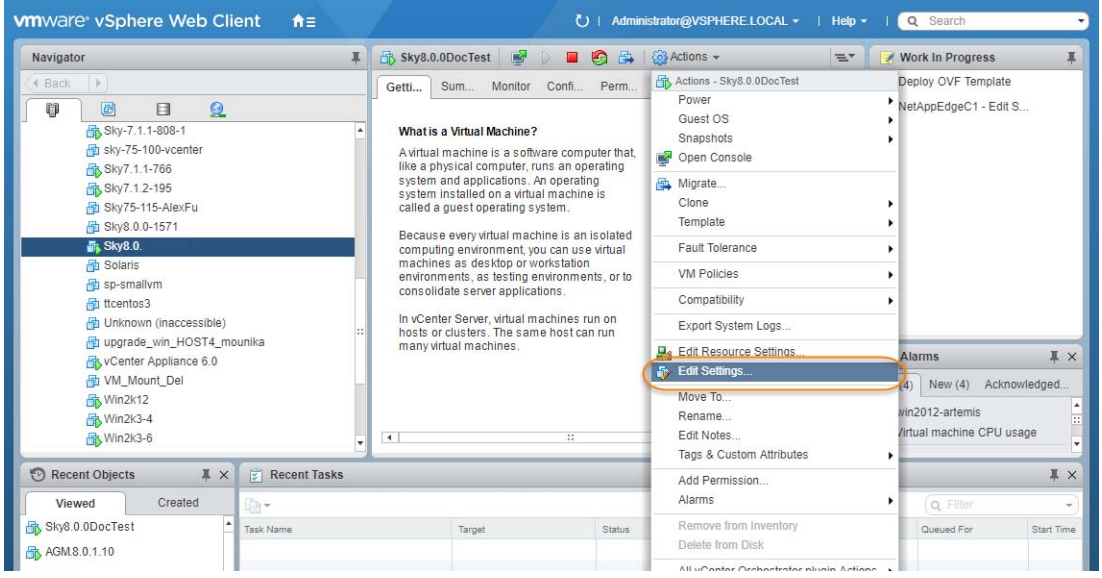

2. From the **Actions** drop down menu, select **Edit Settings**. The Edit Settings dialog box is open to the Virtual Hardware tab:

| Sky8.0.0DocTest - Edit Setti      | ngs                               | ? H  |
|-----------------------------------|-----------------------------------|------|
| Virtual Hardware VM Options       | SDRS Rules VApp Options           |      |
| 🕨 🗖 CPU                           | 2 0                               |      |
| Memory                            | 16384 <b>v</b> MB <b>v</b>        |      |
| Hard disk 1                       | 130 GB V                          |      |
| SCSI controller 0                 | LSI Logic Parallel                |      |
| Network adapter 1                 | VM Network 🖌 VM Connected         |      |
| Video card                        | Specify custom settings           |      |
| VMCI device                       |                                   |      |
| <ul> <li>Other Devices</li> </ul> |                                   |      |
| <ul> <li>Upgrade</li> </ul>       | Schedule VM Compatibility Upgrade |      |
|                                   |                                   |      |
| New device:                       | Select Add                        |      |
| Compatibility: ESX/ESXi 4.0 and   | later (VM version 7) OK Car       | ncel |

3. Expand **CPU**, specify the CPU's reservation value and units.

| Sky-9.0.2 - Edit Settings                                                  |             |                                                                                                    |                                                                                                    |                                                                                  |                | ?                                                                                                    | + |   |
|----------------------------------------------------------------------------|-------------|----------------------------------------------------------------------------------------------------|----------------------------------------------------------------------------------------------------|----------------------------------------------------------------------------------|----------------|----------------------------------------------------------------------------------------------------|---|---|
| /irtual Hardware                                                           | VM Options  | SDRS Rules                                                                                                    | vApp Opti                                                                                              | ions                                                                             |                |                                                                                                    |   |   |
| CPU *CPU                                                                   |             | 4                                                                                                    |                                                                                                    | 0                                                                                |                |                                                                                                    |   | ŀ |
| Cores per Socket (*)<br>CPU Hot Plug<br>Reservation (*)<br>Limit<br>Shares |             | 4 Sockets: 1                                                                                                  |                                                                                                    |                                                                                  | 1              |                                                                                                    |   |   |
|                                                                            |             | Enable CPU Hot Add                                                                                            |                                                                                                    |                                                                                  |                |                                                                                                    |   | 1 |
|                                                                            |             | 0                                                                                                    | -                                                                                                    | MHz                                                                              | -              |                                                                                                    |   |   |
|                                                                            |             | Current value                                                                                                 | : 0 MHz                                                                                                | MHz                                                                              | -              |                                                                                                    |   | 1 |
|                                                                            |             | Minimum:                                                                                                    | 0 MHz                                                                                                  | 4000                                                                             | -              |                                                                                                    |   | 1 |
| CPUID Mask                                                                 | 6           | Maximum:                                                                                                    | 47544 M                                                                                                | guest                                                                            | -              | Advanced                                                                                                    |   |   |
| Hardware vir                                                               | tualization | Expose hardware assisted virtualization to the guest OS                                                       |                                                                                                    |                                                                                  |                |                                                                                                    | 0 |   |
| Performance                                                                | counters    | Enable virtualized CPU performance counters                                                                   |                                                                                                    |                                                                                  |                |                                                                                                    |   | 1 |
| CPU/MMU                                                                    |             | Automatic                                                                                                    |                                                                                                    |                                                                                  | -              |                                                                                                    |   | 1 |
|                                                                            |             | ESXi can autor<br>hardware supp<br>and the virtual<br>the automatics<br>Note: If a select<br>with existing vi | matically dete<br>oort for virtual<br>machine. Ho<br>selection can<br>cted setting is<br>rtual machine | ermine if a<br>lization ba<br>wever, for<br>provide b<br>not supp<br>e settings, | orted<br>the s | al machine should use<br>n the processor type<br>a workloads, overriding<br>performance.<br>by the host or conflicts<br>etting is ignored and the |   |   |

- 4. Select **OK**.
- 5. Review the Hardware Summary to ensure you have properly reserved CPU.

### Configuring CPU Cores Per Socket

1. Select the Actifio Sky VM.

| Image: Section Section | Navigator                                                                                                    | Ŧ   | 🚯 Sky8.0.0DocTest 🛛 💕 🕞 📕                                                                                                    | 🐼 Actions 👻 🤫                                                                                                    | 🖘 🛛 📝 Work In Progress                                                            |
|----------------------------------------------------------------------------------------------------|----------------------------------------------------------------------------------------------------|-----|----------------------------------------------------------------------------------------------------|----------------------------------------------------------------------------------------------------|-----------------------------------------------------------------------------------|
|                                                                                                    |                                                                                                    | *   | Getti Sum Monitor Confl Perm<br>What is a Virtual Machine?<br>A virtual machine is a software computer that,<br>like a physical computer, runs an operating<br>system installed on a virtual machine is<br>called a guest operating system.<br>Because every virtual machine is an isolated<br>computing environment, you can use virtual<br>machines as desktop or vorkstation<br>environments, as lesting environments, or to<br>consolidate server apolications. | Actions - Sky6.0.0DocTest     Power     Guest OS     Snapshots     Open Console     Migrate     Clone     Template     Fault Tolerance     VM Policies | Deploy OVF Template NetAppEdgeC1 - Edit S                                         |
| Recent Objects         I Recent Tasks         Add Permission           Viewed         Created         Created         Created                                                                                                    | 한 Itcentos3<br>광 Unknown (inaccessible)<br>광 Unknown (inaccessible)<br>광 Vocenter Appliance 6.0<br>광 VM_Mount_Del<br>광 WinZk12<br>공 WinZk3-4<br>중 WinZk3-6 |     | In vCenter Server, virtual machines run on hosts or clusters. The same host can run many virtual machines.                                                                                                    | Compatibility<br>Export System Logs<br>Edit Resource Settinos<br>Feldt Retings<br>Move To<br>Rename<br>Edit Notes<br>Tags & Custom Attributes          | Alarms<br>4) New (4) Acknowledged<br>vin2012-artemis<br>/irtual machine CPU usage |
|                                                                                                    | Recent Objects                                                                                                    | sks |                                                                                                    | Add Permission<br>Alarms                                                                                                    | Q Filter                                                                          |

2. From the **Actions** drop down menu, select **Edit Settings**. The Edit Settings dialog box is open to the Virtual Hardware tab:

| Virtual Hardware                  | VM Options | SDRS Rules       | vApp Options       |             |  |
|-----------------------------------|------------|------------------|--------------------|-------------|--|
| CPU                               |            | 2                | • 0                |             |  |
| Memory                            |            | 16384            | ▼ MB               |             |  |
| Hard disk 1                       |            | 130              | GB                 | -           |  |
| 🕨 🛃 SCSI controlle                | er O       | LSI Logic Parall | el                 |             |  |
| 🕨 📻 Network adap                  | ter 1      | VM Network       |                    | ✓ Connected |  |
| Video card                        |            | Specify custom   | i settings         | <b>v</b>    |  |
| VMCI device                       |            |                  |                    |             |  |
| <ul> <li>Other Devices</li> </ul> |            |                  |                    |             |  |
| <ul> <li>Upgrade</li> </ul>       |            | Schedule VN      | 1 Compatibility Up | grade       |  |

3. Expand **CPU**, click **Cores per Socket** and select the number of cores from the drop down list.

| Virtual Hardware | VM Options | SDRS Rules    | vApp Opti     | ons     |     |          |   |
|------------------|------------|---------------|---------------|---------|-----|----------|---|
| - 🔲 •СРU 🖌       |            | 4             | •             | 0       |     |          | • |
| 📏 Cores per S    | ocket (*)  | 4             | -             | Sockets | : 1 |          |   |
| CPU Hot Plu      | g (        | Enable CPU    | Hot Add       |         |     |          |   |
| Reservation      |            | 0             | •             | MHz     | -   |          |   |
| Limit            |            | Unlimited     | -             | MHz     | -   |          |   |
| Shares           |            | Normal        |               | 4000    | *   |          |   |
| CPUID Mask       |            | Expose the NX | /XD flag to g | quest   | -   | Advanced |   |

- 4. Select **OK**.
- 5. Review the Hardware Summary to ensure you have properly reserved cores.

# Adding SCSI Controllers

The Sky Appliance VM requires two disks, each with its own SCSI controller:

- The VM's operating system and the Primary pool disk can both use the 0:0 controller.
- The Snapshot Pool uses the 1:0 controller. Disks assigned to the Snapshot Pool will use 1:x. The controller for the Snapshot Pool must be set to VMware Paravirtual.

A controller can accommodate up to 16 disks. If you find it necessary to create more than 15 disks for a pool, you will need to define a new controller.

To add SCSI controllers as VMware Paravirtual:

- 1. Select the Sky Appliance VM.
- 2. From the Actions drop-down menu, select **Edit Settings.** The Edit Settings dialog box is open to the **Virtual Hardware** tab.
- 3. From the New Device drop down-menu at the bottom of the dialog box, select **SCSI controller**.

| Virtual Hardware            | VM Options     | SDRS Rules        | vApp Options          |
|-----------------------------|----------------|-------------------|-----------------------|
| 🕨 🔲 CPU                     |                | 2                 | - 0                   |
| Memory                      |                | 16384             | v MB v                |
| Hard disk 1                 |                | 130               | GB V                  |
| SCSI control                | ler 0          | LSI Logic Parall  | el                    |
| Network adapter 1           |                | VM Network        | Connected             |
| Video card                  |                | Specify custom    | settings 👻            |
| WMCI device                 |                |                   |                       |
| Other Devices               |                |                   |                       |
| <ul> <li>Upgrade</li> </ul> |                | Schedule VN       | Compatibility Upgrade |
|                             |                |                   |                       |
| INEW O                      |                | SCSI Col          |                       |
| Compatibility: ESX/         | ESXI 4.0 and I | later (VM version | OK Cancel             |

- 4. Click Add and the options for the SCSI controller are displayed.
- 5. Expand the options under the New SCSI Controller. Select **VMware Paravirtual** and then click **OK**.

| Virtual Hardware VM               | Options   SDRS Rules | vApp Options             |  |  |
|-----------------------------------|----------------------|--------------------------|--|--|
| F 🔲 CPU                           | 2                    | • 0                      |  |  |
| Memory                            | 16384                | • MB •                   |  |  |
| + 🛄 Hard disk 1                   | 130                  | GB V                     |  |  |
| ► 🛃 SCSI controller 0             | LSI Logic Paral      | LSI Logic Parallel       |  |  |
| Network adapter                   | 1 VM Network         | VM Network 🗸 🗸 Connected |  |  |
| Video card                        | Specify custor       | Specify custom settings  |  |  |
| VMCI device                       |                      |                          |  |  |
| <ul> <li>Other Devices</li> </ul> |                      |                          |  |  |
| Upgrade                           | Schedule VI          | M Compatibility Upgrade  |  |  |
| → 🔄 New SCSI contro               | oller VMware Paravi  | irtual                   |  |  |
| SCSI Bus Sharing                  | g None               | None 🗸 🚺                 |  |  |
| Change Type                       | VMware Parav         | virtual 🔹                |  |  |
|                                   |                      |                          |  |  |

- 6. Add another SCSI Controller as needed.
- 7. Click **OK** to close the Edit Settings dialog box.

Once you have defined the controllers, you can add disks and assign them to their respective controllers. See Adding Disks on page 19.

# Adding Disks

Once the SCSI controllers are created and are configured, configure the VM's disks as follows.

Note: The disks defined here will be placed into storage pools later.

1. On the Virtual Hardware tab, select Add:

| Virtual Hardware VM Options       | SDRS Rules VApp Options           |
|-----------------------------------|-----------------------------------|
| ▶ □ CPU                           | 2 0                               |
| Memory                            | 16384 V MB V                      |
| + 🛄 Hard disk 1                   | 130 GB V                          |
| SCSI controller 0                 | LSI Logic Parallel                |
| SCSI controller 1                 | VMware Paravirtual                |
| Network adapter 1                 | VM Network 🖉 Connected            |
| Video card                        | Specify custom settings           |
| VMCI device                       |                                   |
| <ul> <li>Other Devices</li> </ul> |                                   |
| ▶ Upgrade                         | Schedule VM Compatibility Upgrade |
| 👻 🛄 New Hard disk                 | 400 GB V                          |
| Maximum Size                      | 7.10 TB                           |
| VM storage policy                 | Datastore Default                 |
| Location                          | Store with the virtual machine    |
| Disk Provisioning                 | Thick provision eager zeroed 🔹    |
| Sharing                           | Unspecified v                     |
| Shares                            | Normal 🚽 1,000                    |
| Limit - IOPs                      | Unlimited •                       |
| Disk Mode                         | Independent - Per 🔹 🛈             |
| Virtual Device Node               | SCSI controller 1 V SCSI(1:1) V   |
| New device:                       | Add                               |
| Compatibility: ESX/ESXi 4.0 and   | later (VM version 7) OK Cancel    |

2. In the Add Hardware dialog, select **Hard Disk**.

**Note:** Disks **MUST BE THICK PROVISIONED EAGER ZEROED**. Thin provisioned disks may cause capture operations to fail and the loss of data.

Your Sky Appliance requires at least three Thick Provision Eager Zeroed disks.

To size your Sky Appliance, you considered the amount of data to be captured, its type, change rate, growth and how long it would be retained. This same information is required to allocate space for the Sky Appliance's disks.

- o One 200 GiB disk for the Primary Pool. This disk is used by the Sky Appliance.
- One disk for the Snapshot Pool. Allocate enough space to accommodate the full copies (snapshots) to be retained, plus enough space for growth. A minimum of 10 GiB is required. You can add additional disks in vSphere to accommodate growth.
- o One 100 GiB disk for the Dedup Pool. This disk is used by the Sky Appliance.

Note: The pool names for these disks are used in Configuring an Actifio Sky Appliance.

- 4. For the disks that will be assigned to the Snapshot Pool from the Virtual Device Node drop down menu, select the SCSI controller 1:x.
- 5. Under Mode, check Independent and accept the default of Persistent.
- 6. Click **OK** and the disk is configured. Once you have finished configuring all of the disks, you can power up the VM.

Note: Do not resize disks for pools. If additional storage is needed, add disks.

### Adding Network Interfaces

Once the Sky Appliance is up and running, you can add additional network interfaces. For environments that require multiple NICs (for example, one NIC for data storage and another NIC for management), you must manually add network adapters to the Sky Appliance VM and then configure the additional adapters through the System Management user interface. See Adding and Configuring Additional Network Interfaces on page 27 for details.

For Sky Appliance network requirements, see Actifio Sky Appliance Networking Requirements on page 5.

### Worker Thread Errors

Worker Thread errors such as:

```
2016-05-26 13:21:39.138 INFO Worker_Thread_Job_0593710 SC6164: Error: 1732: Worker thread failed: write failed for "\\?\C:\Windows\act\Staging_584181\SPARK CRM04\F_2016-03-01T211433.vhd": The storage device is unresponsive [0x8003020a]
```

Indicate either:

- Memory for the Sky Appliance has been incorrectly allocated.
- The bandwidth for the network on which the Sky Appliance resides is consumed by other devices.

# Turning the Balloon Driver Off

Once the VM has been configured, before you can configure the Sky Appliance, you must power down the Sky Appliance VM and turn off the Ballooning Driver. The balloon driver must be turned off because any paging or swapping will cause significant performance impact, and in some cases result in the Sky Appliance deadlocking.

To turn off the ballooning driver:

- 1. Log into the vSphere host as a user with administrative rights.
- 2. Shut down the Sky Appliance.
- 3. From the Actions drop-down menu, select Edit Settings.
- 4. Click the VM Options tab.
- 5. On the left-hand side of the VM Options tab, click Advanced.
- 6. Click Edit Configuration.

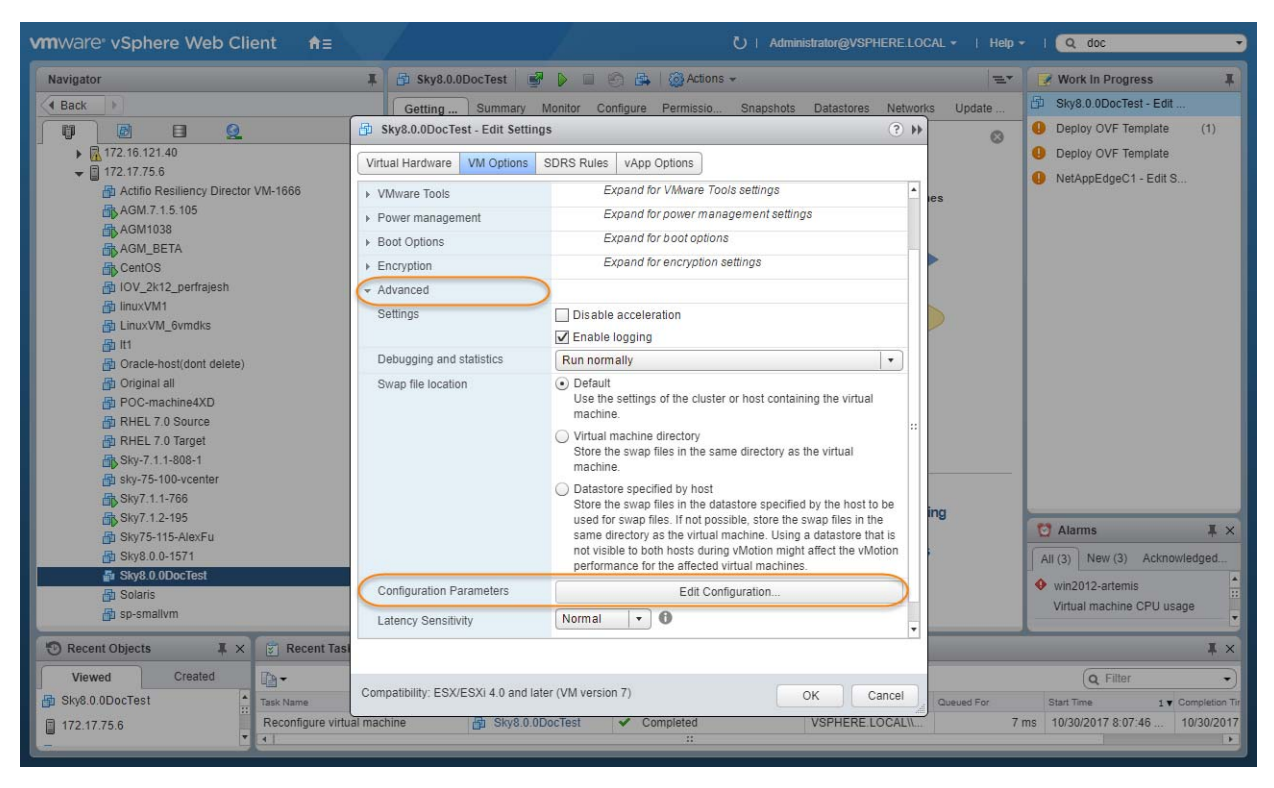

- 7. In the space provided for Name, enter sched.mem.maxmemctl.
- 8. In the space provided for Value, enter **0**.
- 9. Click Add. Ballooning is turned off.

| Navigator                                                  | 🖡 🗗 Sky8.0.0DocTest               | 📑 🕨 🔲 🍘 🚑   🚳 Actions 🗸                                                                                                    | 1                                       | 💵 📝 Work In Progress                          |  |  |
|------------------------------------------------------------|-----------------------------------|----------------------------------------------------------------------------------------------------|-----------------------------------------|-----------------------------------------------|--|--|
| Back                                                       | Getting Summary                   | Monitor Configure Permissio Snapshots                                                                                                    | Datastores Networks Update              | 🛄 🖆 Sky8.0.0DocTest - Edit                    |  |  |
| U 🖻 🖻 🧕                                                    | Sky8.0.0DocTest - Edit Set        | tings                                                                                                    | ? **                                    | Deploy OVF Template (1)                       |  |  |
| <ul> <li>▶ 172.16.121.40</li> <li>➡ 172.17.75.6</li> </ul> | Virtual Hardware VM Options       | SDRS Rules VApp Options                                                                                                    |                                         | Deploy OVF Template     NetAppEdgeC1 - Edit S |  |  |
| Actifio Resiliency Director VM-1666                        | <ul> <li>VMware Tools</li> </ul>  | Configuration Parameters                                                                                                    |                                         |                                               |  |  |
| AGM / 1.5.105<br>AGM1038<br>AGM_BETA                       | Power management     Boot Options | Modify or add configuration parameters as needed for experimental features or as instructed by technical support. Empl<br>values will be removed (supported on ESXI 6.0 and later). |                                         |                                               |  |  |
| CentOS                                                     |                                   |                                                                                                    |                                         | Q Filter -                                    |  |  |
| IOV_2k12_perfrajesh                                        | Advanced                          | Name                                                                                                    | Value                                   |                                               |  |  |
| An LinuxVM Symdks                                          | Settings                          | userCPUID.0                                                                                                    | 0000000d756e65476c6                     | 5746e49656e69 *                               |  |  |
| A III                                                      |                                   | userCPUID.1                                                                                                    | 000206d700200800029                     | 1822030fabfbff                                |  |  |
| Dracle-host(dont delete)                                   | Debugging and statistics          | userCPUID.80000001                                                                                                    | 000000000000000000000000000000000000000 | 0000128100800                                 |  |  |
| 🗗 Original all                                             | Swap file location                | virtualHW.productCompatibility                                                                                                    | hosted                                  |                                               |  |  |
| POC-machine4XD                                             |                                   | ymci filter enable                                                                                                    | true                                    |                                               |  |  |
| RHEL 7.0 Target                                            |                                   |                                                                                                    | 00                                      |                                               |  |  |
| Sky-7.1.1-808-1                                            |                                   | vmcio.pciSiotNumber                                                                                                    | 32                                      |                                               |  |  |
| aky-75-100-vcenter                                         |                                   | vmotion.checkpointFBSize                                                                                                    | 4194304                                 |                                               |  |  |
| Sky7.1.1-766                                               |                                   | vmware.tools.internalversion                                                                                                    | 9216                                    |                                               |  |  |
| Sky7.1.2-195                                               |                                   | vmware.tools.requiredversion                                                                                                    | 9349                                    |                                               |  |  |
| A Sky8.0.0-1571                                            |                                   | sched.mem.maxmemctl                                                                                                    |                                         |                                               |  |  |
| Sky8.0.0DocTest                                            |                                   |                                                                                                    |                                         |                                               |  |  |
| D Solaris                                                  | Configuration Parameters          |                                                                                                    |                                         |                                               |  |  |
| sp-smallvm                                                 | Latency Sensitivity               | Name:                                                                                                    | Value:                                  | Add                                           |  |  |
| Recent Objects 🛛 🖡 🗙 🛐 Recent                              | Tasi                              |                                                                                                    |                                         |                                               |  |  |
| Viewed Created                                             |                                   |                                                                                                    |                                         | UK Cancel                                     |  |  |
| Sky8.0.0DocTest                                            | Compatibility: ESX/ESXi 4.0 and   | l later (VM version 7)                                                                                                    | OK Cancel Queued For                    | Start Time 1 • Comole                         |  |  |
| HTD 47 75 0                                                | thus machine                      | Dectort                                                                                                    | VSPUEPELOCALIN                          | 6 mc 10/20/2017 9:04:26 10/20                 |  |  |

- 10. Click **OK** and exit out of the Edit Settings dialog boxes.
- 11. Power up the Sky Appliance VM and continue on to Chapter 4, Configuring an Actifio Sky Appliance.

## Deleting an Actifio Sky Appliance VM

To delete an Actifio Sky Appliance VM:

- 1. From AGM, power down the Sky Appliance VM.
- 2. From the vSphere Web Client's left-hand navigation frame, select the Sky Appliance VM to be deleted.

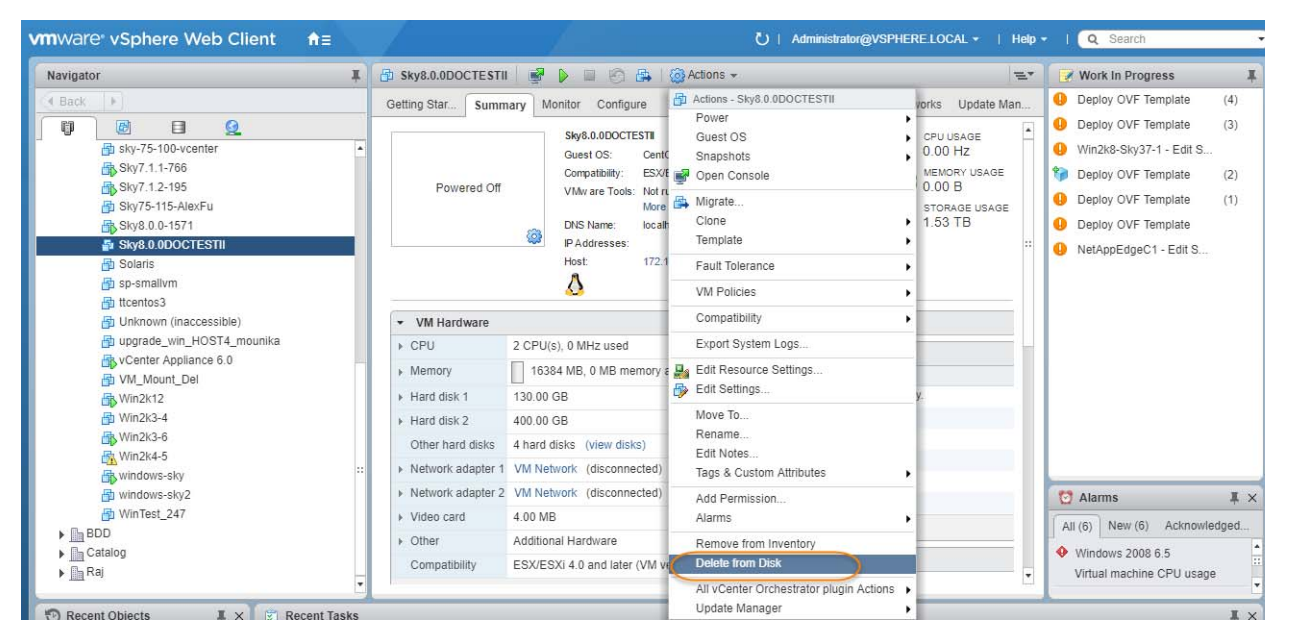

- 3. From the VMware Web Client's Action drop down menu, select **Delete from Disk**. This option is only available if the VM is powered down.
- 4. When you click Delete from Disk, a confirmation message is displayed. Ensure that the VM name displayed in the confirmation message is the name of the Sky Appliance VM you want to delete.

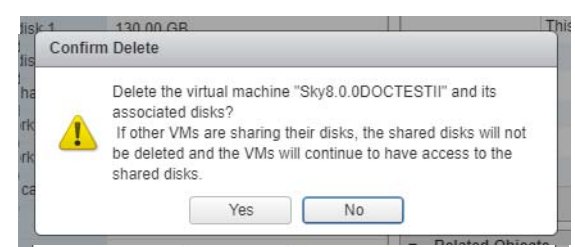

5. If the name in the confirmation message matches the name of the Sky Appliance VM that you want to delete, then click **Yes** and the Sky Appliance VM and its disks will be deleted.

# **4** Configuring an Actifio Sky Appliance

After the VM is configured and powered up, it is ready to be configured as an Actifio Sky Appliance.

**Note:** For the following procedure you will need the IP address of the VM. The VM's IP is on the VM's vSphere Summary page.

- 1. Open a browser and in the address space, enter the IP of the newly configured Sky Appliance VM: http://<VM IP address>/.
- 2. The installer opens the first of three tabs:

| STEP 1: Setup Network Con                                      | iguration STEP 2: Setup Storage Configuration                                                                                                    | STEP 3: Review and Complete Installation |  |
|----------------------------------------------------------------|----------------------------------------------------------------------------------------------------|------------------------------------------|--|
| All Items marked with (*) ar                                   | required.                                                                                                    |                                          |  |
| Public IP                                                      |                                                                                                    |                                          |  |
| IPv4 address for cloud config                                  | uration.                                                                                                    |                                          |  |
| Appliance IP (*)                                               | 172 . 17 . 205 . 106                                                                                                    |                                          |  |
| IPv4 address on port 1 for A<br>joining this appliance with of | tifio Desktop and CLI clients. Also used for<br>her PAS appliances.                                                                                                    |                                          |  |
| Appliance Name (*)                                             | localhost.localdom                                                                                                    |                                          |  |
| DNS Server                                                     | 172.17.1.10                                                                                                    |                                          |  |
| Subnet Mask                                                    | 255 . 255 . 0 . 0                                                                                                    |                                          |  |
| Gateway                                                        | 172 . 17 . 1 . 1                                                                                                    |                                          |  |
| NTP Server                                                     |                                                                                                    |                                          |  |
| Infrastructure                                                 | VMWare V                                                                                                    |                                          |  |
| Timezone                                                       | Africa/Abidjan 🔻                                                                                                    |                                          |  |
| Sustan wid (*)                                                 |                                                                                                    |                                          |  |
| system duid ( ')                                               | 1415068751:c222a0bd-e7bd-37cc-913a-<br>04a9cfd86f4b:a4b7b9d7                                                                                                    |                                          |  |
|                                                                |                                                                                                    |                                          |  |
| .icense                                                        | Evaluation license: Dedup pool size is set<br>to STB with no encryption for 30 days<br>from the start of installation.<br>Please contact Actifio to upgrade to<br>production licenses. |                                          |  |
|                                                                |                                                                                                    |                                          |  |
|                                                                |                                                                                                    |                                          |  |
|                                                                | Validate License                                                                                                    |                                          |  |
| Create Admin Password (*)                                      |                                                                                                    |                                          |  |
| Confirm Admin Password (*)                                     |                                                                                                    | Next >                                   |  |

- 3. If your Sky Appliance will sit behind a firewall, enter the Public IP Address in the spaces provided.
- 4. Ensure that the auto-discovered Sky Appliance IP address is correct.
- 5. In the space provided, enter a name for the Sky Appliance.

- 6. Ensure that the auto discovered network IP addresses are correct.
- 7. From the Infrastructure drop down menu, select VMware.
- 8. Set the time zone as needed.
- 9. Capture the system UUID and include it in an email license key request for each install to Actifio Support. Actifio will use the UUID to generate the Sky Appliance license key.
- 10. In the space provided, paste the license key you obtained from the Actifio representative.
- 11. Click Validate License to ensure the validity of the license entered.
- 12. If you are using a Sky model encryption license, a Pass phrase field is displayed. Enter a pass phrase, record the pass phrase and keep it in a secure location.
- 13. In the spaces provided create a password for the first Admin user of the Sky Appliance.
- 14. Click **Next**, and the Step 2 tab contents are displayed:

| 200              | PRIMARY POOL                     | Required Size: 400 GB  | Available Disks (3) 😜   |  |
|------------------|----------------------------------|------------------------|-------------------------|--|
| GB               |                                  |                        | Size: 400.00 GB         |  |
| 10<br>GB         | SNAPSHOT POOL<br>Size: 100.00 GB | Required Size: 100 GB  | sdc<br>Size: 1024.00 GB |  |
| <b>100</b><br>GB | DEDUP POOL<br>Size: 1024.00 GB   | Required Size: 1024 GB |                         |  |

< Back

Validate Installation

- 15. Select and drag the Available Disks to the pools for which they were created.
- 16. Click **Validate Installation**. The Sky Appliance installer validates the settings, and if no issues are encountered, advances to the third tab. Any issues will appear in a yellow field at the top of the page 2.
- 17. The third tab provides the opportunity to review choices and go back to make changes as needed.

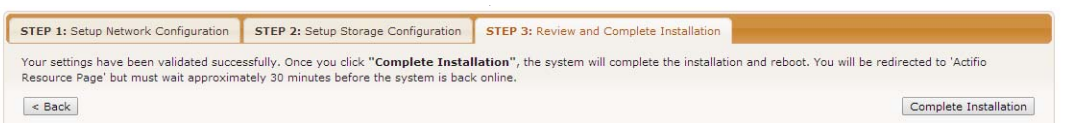

18. Once choices are verified, click **Complete Installation** and the Sky Appliance will reboot. The reboot may take several minutes. The user interface will become responsive before the appliance is ready for use. Do not attempt any operations until the Dedup light on the Dashboard shows green.

# A Adding and Configuring Additional Network Interfaces

Adding additional network interfaces to an Actifio Sky Appliance requires:

Adding a New Network Adapter Configuring a Sky Appliance VM Network Adapter

### Adding a New Network Adapter

To add a new network adapter to a Sky Appliance VM:

1. In vSphere, select the Sky Appliance VM.

| vmware <sup>®</sup> vSphere Web Client                                                                                                    |     | U   Admin                                                                                                    | iistrator@VSPHERE.LOCAL ▼   Help ▼                                                                                                    | Q Search -                                                                            |  |
|----------------------------------------------------------------------------------------------------|-----|----------------------------------------------------------------------------------------------------|----------------------------------------------------------------------------------------------------|---------------------------------------------------------------------------------------|--|
| Navigator                                                                                                    | ¥ 🖧 | . Sky8.0.0DocTest 📑 👂 🔳 🌍 🚑                                                                                                    | 🙆 Actions 👻 📃 📃                                                                                                    | Work In Progress                                                                      |  |
| Back     Back     Sky-7.11-008-1     Sky-7.11-008-1     Sky-7.5100-vcenter     Sky-7.11-7.66     Sky7.1.2-195     Sky7.1.2-195     Sky7.1.5-155-AlexFu     Sky8.0.     Solaris     Sys8.0.     Solaris     Sp-smallvm     Git tcentos 3     Giunknown (inaccessible)     Giunknown (inaccessible) | Ge  | etti Sum Monitor Confl Perm<br>What is a Virtual Machine?<br>Avirtual machine is a software computer that,<br>like a physical computer, runs an operating<br>system and applications. An operating<br>system installed on a virtual machine is<br>called a guest operating system.<br>Because every virtual machine is an isolated<br>computing environment, you can use virtual<br>machines as desktop or workstation<br>environments, as testing environments, or to<br>consolidate server applications.<br>In vCenter Server, virtual machines run on<br>hosts or clusters. The same host can run | Actions - Sky8.0.0DocTest Power Guest OS Snapshots Open Console Migrate Clone Template Fault Tolerance VM Policies Compatibility Export System Logs | Deploy OVF Template<br>NetAppEdgeC1 - Edit S                                          |  |
| VIL_Nount_Del Win2k12 Win2k3-4 Win2k3-6                                                                                                    | •   |                                                                                                    | Edit Nesture Jetitios      Edit Nettings      Move To      Rename      Edit Notes      Tags & Custom Attributes                                     | Alarms ¥ ×<br>(4) New (4) Acknowledged<br>vin2012-artemis<br>Artual machine CPU usage |  |
| 🗑 Recent Objects I X 😨 Recent Task                                                                                                    | E)  |                                                                                                    | Add Permission                                                                                                    | I ×                                                                                   |  |
| Viewed Created  Sky8.0.0DocTest Task Name                                                                                                    |     | Target Status                                                                                                    | Alarms<br>Remove from Inventory<br>Delete from Disk                                                                                                 | Q Filter -<br>Queued For Start Time                                                   |  |
| Arun     Ritz.16.121.40     AGM_GA_367     RHEL68-2     Wein212.electro                                                                                                    |     |                                                                                                    | All vCenter Orchestrator plugin Actions<br>Update Manager                                                                                           |                                                                                       |  |
| Catalog                                                                                                    |     |                                                                                                    |                                                                                                    |                                                                                       |  |

- 2. From the **Actions** drop-down menu, select **Edit Settings.** The Edit Settings dialog box is open to the Virtual Hardware tab.
- 3. From the **New Device** drop-down menu at the bottom of the page, select **Network**.

|    | Virtual Hardware VM Options                                    | SDRS Rules VApp Options           |  |  |  |  |  |  |  |
|----|----------------------------------------------------------------|-----------------------------------|--|--|--|--|--|--|--|
|    | ▶ 🔲 CPU                                                        | 2 • 0                             |  |  |  |  |  |  |  |
|    | ▶ IIII Memory                                                  | 16384 v MB v                      |  |  |  |  |  |  |  |
| es | ► → Hard disk 1                                                | 130 GB V                          |  |  |  |  |  |  |  |
| DS | ▶ 🛄 Hard disk 2                                                | 10 GB V                           |  |  |  |  |  |  |  |
| .e | ▶ G SCSI controller 0                                          | LSI Logic Parallel                |  |  |  |  |  |  |  |
|    | ▶ SCSI controller 1                                            | VMware Paravirtual                |  |  |  |  |  |  |  |
|    | ▶ m Network adapter 1                                          | VM Network                        |  |  |  |  |  |  |  |
|    | Video card                                                     | Specify custom settings           |  |  |  |  |  |  |  |
|    | VMCI device                                                    |                                   |  |  |  |  |  |  |  |
|    | <ul> <li>Other Devices</li> </ul>                              |                                   |  |  |  |  |  |  |  |
|    | ▶ Upgrade                                                      | Schedule VM Compatibility Upgrade |  |  |  |  |  |  |  |
|    | 👻 🥅 New Network                                                | VM Network                        |  |  |  |  |  |  |  |
|    | Status                                                         | Connect At Power On               |  |  |  |  |  |  |  |
| ed | Adapter Type                                                   | VMXNET 3                          |  |  |  |  |  |  |  |
|    | MAC Address                                                    | Automatic 🚽                       |  |  |  |  |  |  |  |
|    |                                                                |                                   |  |  |  |  |  |  |  |
|    | New device:                                                    | 对 Network 🔽 Add                   |  |  |  |  |  |  |  |
|    | Compatibility: ESX/ESXi 4.0 and later (VM version 7) OK Cancel |                                   |  |  |  |  |  |  |  |

- 4. Click Add.
- 5. Expand the options under the New Network and ensure it is using the **VMXNET3** option.
- 6. Click **OK** on the Edit Settings dialog box and the new network adapter is added.
- 7. Once the network adapter is added, use the System Management user interface to configure the network. You can reach the System Management user interface from the Actifio Resource Center (at the IP address of the Sky Appliance).

# Configuring a Sky Appliance VM Network Adapter

The System Management user interface is used to configure Sky Appliance network adapters. You access the System Management user interface from the appliance's Actifio Resource Center.

To display the Sky Appliance's resource page:

1. Open a browser to the Sky Appliance's Resource Center HTTP://<appliance IP address>/.

| SYSTEM & NETWORK MANAGEMENT                             | CONNECTORS                          |                     |
|---------------------------------------------------------|-------------------------------------|---------------------|
| System & Network Management Login Page                  | 🚰 Windows Connector                 | Oeployment guide    |
|                                                         | alX Connector                       | View all connectors |
| DOCUMENTATION                                           | HP-UX Connector                     |                     |
| Release Notes and Product Documentation via the Actific | 📫 Ubuntu Connector                  |                     |
| NOW Website (Login Required)                            | Solaris Connector SPARC   X89       |                     |
| Download zipped Actifio Documentation Library           | Linux Connector 32.84   64.84   PPC |                     |
|                                                         | SNMP RESOURCES                      |                     |
|                                                         | MB                                  |                     |
|                                                         | LICENSES                            |                     |
|                                                         | Additional Software Licenses        |                     |

- 2. Click System & Network Management Login Page.
- 3. Log in using the Sky Appliance's administrator credentials, and the System Management interface is displayed.

| ostname, DNS, NTP | IPs & Interfaces O     | Putbound Policies Troubles | hooting Host Resolution |
|-------------------|------------------------|----------------------------|-------------------------|
| NETWORK           | SETTINGS               |                            |                         |
| DNS Domain *      |                        | Primary DNS *              | 172.25.4.150            |
| DNS Suffix        | Add DNS Suffix         | Secondary                  |                         |
| Search            | services.actifio.coi 😑 | DNS                        |                         |
|                   |                        | NTP Server *               | time.actifio.com        |

- 4. Ensure that the DNS and NTP settings are correct.
- 5. Click the IPs and Interfaces tab, and the IP and Interfaces settings are displayed:

| EM M           | IANAGEMENT    |                |           |                   |              | 📥 admin    | LOGOUT    |  |
|----------------|---------------|----------------|-----------|-------------------|--------------|------------|-----------|--|
|                |               |                |           |                   |              |            |           |  |
| Hostna         | ame, DNS, NTP | IPs & Interfac | es C      | Outbound Policies | Troubleshoot | ing Host R | esolution |  |
| Defa           | ult Interface | none 🔻         | Save      | Ø                 |              |            |           |  |
|                |               |                |           |                   | Add          | Modify     | Delete    |  |
| Configured IPs |               |                |           |                   |              |            |           |  |
|                | Туре          | Node           | Interface | IP Address        | Network Mask | Gateway    | MTU       |  |
|                | node          | node0          | eth0      | 172 25 2 250      | 255 255 0 0  | 172 25 1 1 | 1500      |  |

6. Click **Add** and the Configure IP dialog box is displayed:

|                    |                |         | 👗 admin  | LOGOUT 🕞                  |
|--------------------|----------------|---------|----------|---------------------------|
|                    | CONFIGURE IP   |         |          |                           |
| Hostname, DNS, NTP | Туре           | node 🔻  | Host Res | olution                   |
|                    | Node *         | node0 v |          |                           |
| Default Interface  | Interface *    | eth1 •  |          |                           |
|                    | IP Address *   |         |          | Delete                    |
| Configured IPs     | Network Mask * |         |          |                           |
| Ty<br>no           | Gateway        |         |          | IP Address<br>172.25.2.25 |
|                    | MTU            |         |          |                           |
|                    |                |         |          |                           |
|                    |                | Cancel  |          |                           |
|                    |                |         |          |                           |

- 7. Ensure Type is set to **Node**.
- 8. Ensure Node is set to **Node0**.
- 9. Select the interface you created on the Actifio Sky Appliance VM. In this example it is ethl.
- 10. In the spaces provided enter:
  - o A static IP address
  - o A network mask
  - o A Gateway
  - o MTU (Maximum Transmission Unit) can be used to tune the performance characteristics of traffic on an interface. There are many dependencies to consider when adjusting the MTU, as all network devices and servers involved in passing network traffic must support the specified MTU, and there must be space reserved for protocol overhead. If you are not sure what value to use, leave this at the default value of 1500.
- 11. Click Add and the interface is configured.